# Tutoriel sur les flux RSS dans Internet Explorer 7

## Date de dernière mise à jour : 09/01/2008 à 19:14

Source : http://www.vulgarisation-informatique.com/flux-rss.php. Distribution interdite sans accord écrit d'Anthony ROSSETTO (http://www.vulgarisation-informatique.com/contact.php)

#### Qu'est-ce qu'un flux RSS ?

Les flux RSS (Really Simple Syndication) permettent à partir de votre navigateur de consulter les derniers articles ou mises à jour de vos sites web favoris via une liste, sans que vous ne consultiez les sites en question. Par exemple sur Vulgarisation-informatique.com, vous pouvez vous "abonner" à la liste des dernières actualités informatiques du site ou encore à la liste des dernières articles publiés.

### Présentation des RSS avec IE7 :

Voici comment ça se présente : sur le site que vous consultez, lorsque celui-ci dispose de la technologie RSS, l'icône suivante devient orange et vous pouvez consulter la liste des titres auxquels vous pouvez vous abonner :

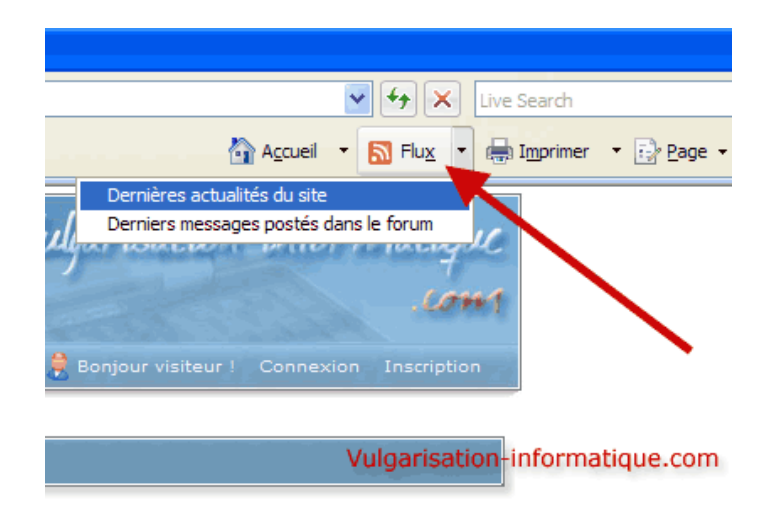

On constate que deux titres sont disponibles (correspondant à deux flux RSS différents) :

#### -Dernières actualités du site

-Derniers messages postés dans le forum

Vous pouvez cliquer sur l'un d'entre-eux (ici nous choisirons de consulter les actualités par exemple), voilà ce qu'il se produit :

| 3 . (B) LET WAA WAARDON ALLA HAVE ON ACTOM ACTOM                                                                                                    | M 13 5               | al loss see o. |                     |
|----------------------------------------------------------------------------------------------------|----------------------|----------------|---------------------|
| Demers articles du site Vulgarization informatique com                                                                                                    | 🔄 Aquel 🔹 🖾 ring     | · Bigener •    | ⊇ boe • <b>O</b> ou |
|                                                                                                    |                      | Alfichana      | 10/30               |
| zemers antices de site vulganisation-informatique com<br>Avecatista un faix 200 autombre un cantant fréquencies de la la la la contra dur éter abande sur faix DCC d'art de té da la faix DC                                                                                                    | C commune 1 at       | Antonage       |                     |
| rformations mites à jour à partir du fiui RSS sont automatiquement téléchargées sur votre ordinateur et peurent être affichées dans Internet Explorer et d'au                                                                                                    | utres programmes. En |                |                     |
| avoir pius sur las fun #55.                                                                                                    |                      | • Tout         | 10                  |
| R Maborner & ce flux                                                                                                    |                      | Trier per :    |                     |
|                                                                                                    |                      | - Date         |                     |
|                                                                                                    |                      | Titre          |                     |
| iller is moteur o unternet cxprorer / avec i internace o unternet cxprorer o                                                                                                    |                      |                |                     |
| s singles and Haberban distants such as Tanis and chair binding do as smiller that a stated as stated in Abianat Colores ( ) this is a set                                                                                                    | uide I               |                |                     |
| s namez pas reservos o momes oporer 7 mas sounacenez deminior de ses amenoracións com en garcane renenace o acemet explorer o r samez el ga                                                                                                    | 2011                 |                |                     |
| nuar la nannanu "nulaurd'hul" laranna Massanaar démarta                                                                                                    |                      |                |                     |
| afnet te beurteen und oare und ne verseitiget gemente.                                                                                                    |                      |                |                     |
|                                                                                                    |                      |                |                     |
| waant biin waar na clas affebar la waxaan "micord'ha" h dhacan dimarrawa da Messawara ?                                                                                                    |                      |                |                     |
| nment faire pour ne plus afficher le panneau "aujourd'hui" à chaque démarrage de Messenger ?                                                                                                    |                      |                |                     |
| ment leire gour ne plas affehre le parneau "aujourdhui" à cheque démarrage de Messenger ?<br>suitour à la main dance Windows Liber Messenguer                                                                                                    |                      |                |                     |
| ment leire pour ne plas affehre le parneau "aujourd'hui" à dreque dénarrage de Messenger ?<br>ssinner à la main dans Windows Live Messenger                                                                                                    |                      |                |                     |
| ment leire pour ne ples affeher le parveau "ayourdha" à checee dénarrage de Messenger ?<br>ssilner à la main dans Windows Live Messenger<br>meet destiner à la sourie dans Windows Live messenger ?                                                                                                    |                      |                |                     |
| ment leire pour ne ples affehre le parneau "aujourd'hai" à cheque démarrage de Messenger ?<br>ssinner à la main dans Windows Live Messenger<br>meat déstiner à la sourie dans Windows Une messenger ?                                                                                                    |                      |                |                     |
| nnent leire pour ne plus affehre le parneau "aujourd'hui" à cheque démarrage de Messenger ?<br>ssliner à la main dans Windows Live Messenger<br>nnent destiner à la souris dans Vénous Live messenger 1<br>sequer les onglets de Windows Live Messenger                                                                                                    |                      |                |                     |
| ment leire gour ne plas affehre le parneau "aujourdhui" à cheque démarrage de Messenger ?<br>ssinner à la main dans Windows Live Messenger<br>ment déstiner à la souris dans Windows Live Messenger ?<br>squer les onglets de Windows Live Messenger                                                                                                    |                      |                |                     |
| ment leire pour ne ples afficher le parveau "acjourd'hu" à chaque démarrage de Messenger ?<br>ssiner à la main dans Windows Live Messenger<br>squer les onglets de Windows Live Messenger<br>is comment ne plus afficher les onglets de windows live messenger et libérer de la place visible.                                                                                                    |                      |                |                     |
| ment leir pour ne ples affider le parseur laçiourd'huir à chaque démarrage de Mesenger ?<br>solner à la main dans Windows Live Messenger<br>mest destiner à la souris dans Vindows Live messenger ?<br>squer les onglets de Windows Live Messenger<br>i commett ne plus afficher les onglets de windows live messenger et libérer de la place visible.                                                                                                    |                      |                |                     |
| ment leir pour ne ples affider le parseu "avjourd'hu" à chaque démarrage de Messenger ?  ssiner à la main dans Windows Live Messenger  sequer les onglets de Windows Live Messenger  i comment ne plus afficher les coglets de windows live messenger et libérer de la place visible.  sactiver les sons systèmes                                                                                                    |                      |                |                     |
| ment leir pour ne ples afficher le parveau "aciourd'hu" à chaque démarrage de Messenger ?<br>ssiner à la main dans Windows Live Messenger<br>sequer les onglets de Windows Live Messenger<br>i comment ne plus afficher les onglets de windows live messenger et libérer de la place visible.<br>sacctiver les sons systèmes                                                                                                    |                      |                |                     |
| ment leire pour ne ples afficher le pameau "avjourd'hu" à cheque démarrage de Messenger ?  ssîner à la main dans Windows Live Messenger  neat destrier à la sourie dant véndows Live Messenger ?  sequer les onglets de Windows Live Messenger  c comment ne plus afficher les onglets de vindows live messenger et l'bérer de la place visible.  soctiver les sons systèmes  c comment désocier tous ces cons systèmes qui sont jours à l'ouverture d'une fentire, au visige de la corbeile, erc.                                                                      |                      |                |                     |
| nment laire pour ne plus afficher le parveau "aujourd'hui" à cheque démanrage de Messenger ? ssinner à la main dans Windows Live Messenger nment destiner à la souris dans Windows Live Messenger ? sequer les onglets de Windows Live Messenger ci camment ne plus afficher les onglets de windows like messenger et libérer de la place visible. sactiver les sons systèmes ci camment désectier toes ces sons systèmes qui sont jouris à l'ouveture d'une fieltine, au riciage de la cerbeile, etc.                                                                  |                      |                |                     |
|                                                                                                    |                      |                |                     |
| ment leire sour ne ples afficher le pameau "avjourd'hu" à cheque démarrage de Messenger ?  ssîner à la main dans Windows Live Messenger  sequer les onglets de Windows Live Messenger  i comment ne plus afficher les onglets de windows live messenger et libérer de la place visible.  souther les sons systèmes  i comment déscriver toes ces sons optimes qui sont joués à l'ouverture d'une fenitre, au vidage de la corbeile, etc.  d pool caller                                                                                                    |                      |                |                     |
| mmet leite pour ne plus afficher le parmeas "aujourd'hat" à cheque démarrage de Messenger ? ssiner à la main dans Windows Live Messenger mmet destiner à la souris dans Windows Live Messenger sequer les onglets de Windows Live Messenger di commet destiner les conjets de windows like messenger et libérer de la place visible. sactiver les sons systèmes di commet désactiver toes ces sons systèmes qui sont jouris à l'ouverture d'une fenitre, au riclage de la cerbeile, etc. d pool caller trare bringes Windows plante avec l'écran bleu bad pool caller ? |                      |                |                     |
|                                                                                                    |                      |                |                     |

On constate que tous les titres et descriptions des derniers articles du site apparaissent sous une présentation plutôt sommaire. En cliquant sur un titre de votre choix, vous irez consulter l'article en question sur le site qui s'y rattache. Si la thématique du flux RSS en question vous intéresse, vous pouvez vous y **abonner** en cliquant sur **M'abonner à ce flux**. Rassurez-vous, le mot "abonnement" ne signifie pas que le site va vous faire payer pour consulter cette liste !

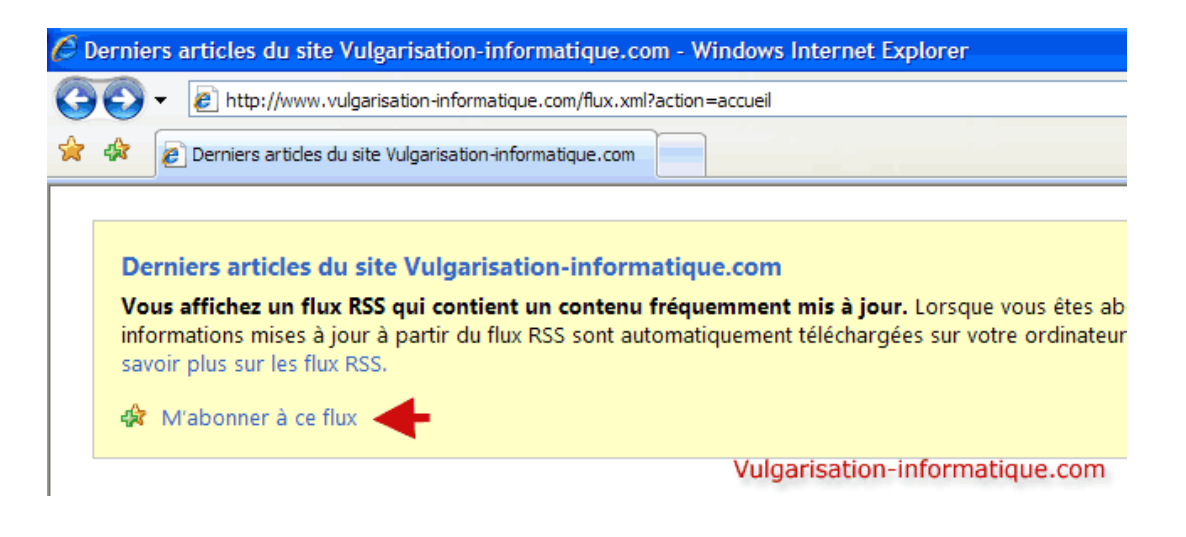

Une fois que vous avez cliqué sur le lien d'abonnement, choisissez un titre et un répertoire de classement pour votre flux, puis cliquer sur M'abonner :

| Internet Explo                                                                                                    | rer 🔀                                                                                                    |  |  |  |
|----------------------------------------------------------------------------------------------------|----------------------------------------------------------------------------------------------------|--|--|--|
|                                                                                                    | <b>M'abonner à ce flux</b><br>Lorsque vous vous abonnez à un flux, il est ajouté au<br>Centre des favoris et mis régulièrement à jour. |  |  |  |
| <u>N</u> om :                                                                                                    | Demiers articles du site Vulgarisation-informatique.com                                                                                |  |  |  |
| Créer <u>d</u> ans :                                                                                                    | Rux Nou <u>v</u> eau dossier                                                                                                    |  |  |  |
|                                                                                                    | <u>M</u> 'abonner <u>A</u> nnuler                                                                                                    |  |  |  |
| Votre ordinateur recherchera de temps en temps des mises à jour dans les<br>flux auxquelles vous êtes abonné, même si Internet Explorer ne s'exécute<br>pas. <u>Qu'est-ce qu'un flux ?</u> |                                                                                                    |  |  |  |
|                                                                                                    | Vulgarisation-informatique.com                                                                                                    |  |  |  |

Le flux apparaît ensuite dans la liste des flux après avoir cliqué sur le lien Afficher mes flux :

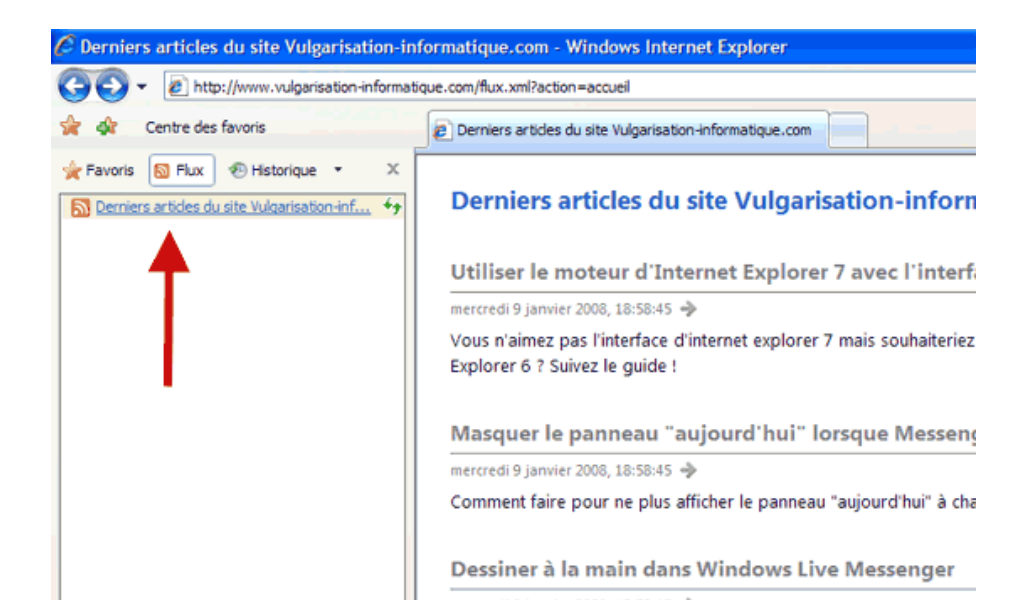

Vous constaterez quand vous aurez plusieurs flux RSS qu'en cliquant sur un flux dans le panneau de gauche, il s'affiche sur la droite. On va maintenant pouvoir parler de fréquence d'actualisation : par défaut, Internet Explorer 7 règle la fréquence de mise à jour de ces sources d'informations sur 24h. Lorsque le site est mis à jour quotidiennement voire moins, cela ne pose pas de problèmes particuliers et vous n'aurez pas de grand décalage entre la parution d'un article sur le site en question et l'affichage de son titre et sa description dans votre navigateur. En revanche, si le site se met à jour toutes les heures, vous commencerez à être décalé entre l'heure de parution de l'information et la lecture de celle-ci.

Rassurez-vous, tout navigateur intégrant une gestion des flux RSS propose des options concernant la fréquence de leur mise à jour. Pour paramétrer cette fréquence uniquement pour le fil auquel vous vous êtes abonné(e), cliquez à droite sur Afficher les propriétés du flux :

| ✓ + ×                                 | Live Search                | <b>P</b> -          |
|---------------------------------------|----------------------------|---------------------|
| 🚰 A <u>c</u> cueil 🔹 🔝 Flu <u>x</u> 👒 | 🖶 Imprimer 🔹 🗄             | Page 🕶 🍈 Outils 🗸 👋 |
|                                       |                            | ^                   |
|                                       | Affichage                  | 10/10               |
|                                       |                            |                     |
|                                       | <ul> <li>Tout</li> </ul>   | 10                  |
| 'interface d'Internet                 | Trier par :                |                     |
|                                       | ▼ Date<br>Titre            |                     |
|                                       | Afficher les pr<br>du flux | opriétés            |
|                                       | - <b>K</b>                 |                     |
|                                       |                            |                     |
|                                       |                            |                     |
|                                       |                            |                     |
|                                       |                            |                     |
|                                       | Vulgarisation              | -informatique.com   |

Une fenêtre s'ouvre et vous propose quelques options :

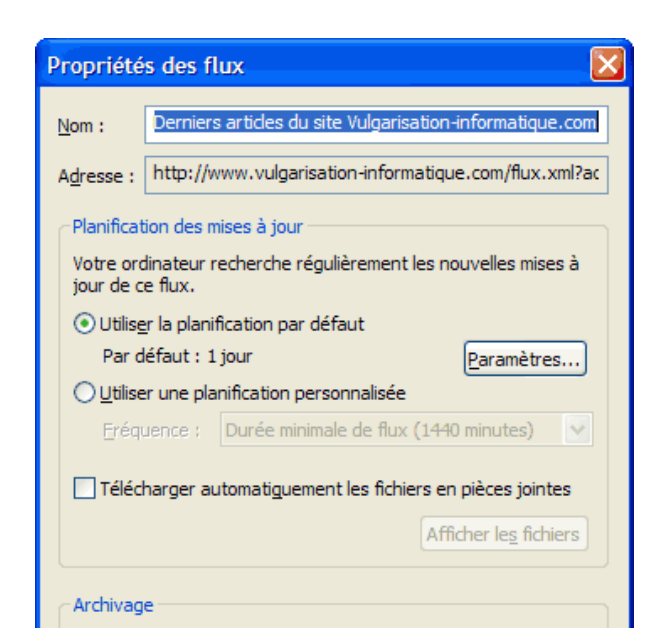

Vous allez pouvoir modifier ici le nom ou la fréquence de mise à jour du flux RSS. Si vous souhaitez appliquer les paramètres à tous les flux, cliquez sur le bouton **Paramètres** puis cochez la case **Rechercher automatiquement les mises à jour des flux** et choisissez une durée commune. Si en revanche vous souhaitez appliquer des réglages individuels, sélectionnez l'option **Utiliser une planification personnalisée** puis choisissez la durée de votre choix parmi celles disponibles :

| Propriété                                                                                                    | s des flux                                                        |  |  |  |  |
|----------------------------------------------------------------------------------------------------|-------------------------------------------------------------------|--|--|--|--|
| Nom :                                                                                                    | Derniers articles du site Vulgarisation-informatique.com          |  |  |  |  |
| A <u>d</u> resse :                                                                                                    | http://www.vulgarisation-informatique.com/flux.xml?ac             |  |  |  |  |
| Planificat                                                                                                    | ion des mises à jour                                              |  |  |  |  |
| Votre ord<br>jour de c                                                                                                | linateur recherche régulièrement les nouvelles mises à<br>e flux. |  |  |  |  |
| OUtilise                                                                                                    | r la planification par défaut                                     |  |  |  |  |
| Par d                                                                                                    | éfaut : 1 jour <u>P</u> aramètres                                 |  |  |  |  |
| ⊙ <u>U</u> tilise                                                                                                    | r une planification personnalisée                                 |  |  |  |  |
| Eréqu                                                                                                    | uence : Durée minimale de flux (1440 minutes) 🗸                   |  |  |  |  |
| Téléc                                                                                                    | Durée minimale de flux (1440 minutes)<br>1 semaine<br>Jamais      |  |  |  |  |
|                                                                                                    | Afficher le <u>s</u> fichiers                                     |  |  |  |  |
| Archivag                                                                                                    | e                                                                 |  |  |  |  |
| Entrez le nombre maximal de mises à jour pour ce flux. Les<br>modifications prendront effet à la mise à jour du flux. |                                                                   |  |  |  |  |
| O Garder le nombre maximal d'éléments (2500)                                                                          |                                                                   |  |  |  |  |
| • Ne garder que les éléments les plus <u>r</u> écents                                                                 |                                                                   |  |  |  |  |
| Nomb                                                                                                    | re d'éléments : 200 🜲                                             |  |  |  |  |
| Informatio                                                                                                    | Vulgarisation OK formatique.com                                   |  |  |  |  |

Vous avez également la possibilité de limiter le nombre d'articles qui vont s'afficher en sélectionnant **Ne garder que les éléments les plus récents** et en choisissant un nombre maximal d'éléments à afficher.

Source : http://www.vulgarisation-informatique.com/flux-rss.php. Distribution interdite sans accord écrit d'Anthony ROSSETTO (http://www.vulgarisation-informatique.com/contact.php)